1

2

# Основные этапы работы в системе при сдаче экзамена

Процесс работы со станцией КОГЭ включает следующие основные этапы:

1. Ввод бланка регистрации участника и проверка номера КИМ

На данном этапе Вам необходимо (см. рисунок справа):

- ввести в станцию КОГЭ номер бланка регистрации;
- сравнить найденный номер КИМ с номером в контрольном листе;
- на экзамене по информатике сравнить найденный номер дополнительных файлов с номером в контрольных измерительных материалов.

В случае ошибки необходимо изменить номер бланка регистрации; а если всё внесено верно, то необходимо привлечь внимание организатора и сообщить ему об этом.

# 2. Ознакомление с инструкцией

На данном этапе Вам предлагается ознакомиться с инструкцией по выполнению заданий и использованию черновика КОГЭ.

### 3. Прохождение экзамена

На данном этапе Вам необходимо выполнить задания и ввести в систему ответы на задания с помощью клавиатуры и мыши. При ответе на некоторые задания вам могут потребоваться соответствующие Вашим заданиям дополнительные файлы, которые можно выгрузить из станции. Ответы на некоторые задания могут быть в виде файлов, которые загружаются нажатием на соответствующие кнопки загрузки файлов.

## 4. Завершение экзамена

На данном этапе Вам предлагается нажать на кнопки «Просмотр ответов» и переписать контрольные суммы ваших кратких ответов в бланк регистрации, а на экзамене по информатике дополнительно контрольные суммы файлов ответов на задания 13-16 в бланк ответов № 2 лист 1 (в специализированную таблицу).

# Ввод бланка регистрации участника

Стартовая страница ввода номера бланка регистрации должна отображаться, когда Вы сядете за рабочее место:

| Станция КОГЭ 2025 - Экзамен по Инфор                                                                                                    | рматике, 20.04.2025                                                                                                    |                                                                                                    |                                                                                                    |                                                                                                    |                                               |             |
|----------------------------------------------------------------------------------------------------|----------------------------------------------------------------------------------------------------|----------------------------------------------------------------------------------------------------|----------------------------------------------------------------------------------------------------|----------------------------------------------------------------------------------------------------|-----------------------------------------------|-------------|
| <b>№00083</b> КИМ №00083                                                                                                    | 036 БР №251600083                                                                                                    | 30755                                                                                                    | 🕞 🔁                                                                                                    | Просмотр ответов                                                                                                    |                                               | х           |
| ано ответов: 2/16                                                                                                    | БР 1 2 3 4                                                                                                    | 56                                                                                                    | 7 8 9 10                                                                                                    | 11 12 13 14 1                                                                                                    | 5 16 +                                        | <u>.</u> Ө. |
| Работа состоя<br>ответом, часть 2 от<br>спределять крона,<br>части 1 – 30 маку<br>Ответа к каза<br>запишите в черков<br>Регрататиов на<br>КОГЭ. Рекомендуе | Инструкция<br>IT из двух частей, включаюм<br>погразит 6 эзданий, которы<br>не работы по информатике с<br>которое отводите на выпло<br>на выпломения каждого из зада<br>нике КОГЗ, а затем переинсс<br>колонения каждого из зада<br>ем использовать в зачестве и | ПО ВЫП<br>вих в себя 16 за<br>отводится 2 час<br>отводится 2 час<br>нение заданий,<br>асти 2 – 2 часа<br>виде числа, сло<br>ите в станцию і<br>ний 13–16 явля<br>названия файла | ОЛПНЕННИЮ<br>ханий. Часть 1 сод<br>влюзнить на комп<br>іа 30 минут (150 м<br>но рекомендуемое<br>(120 минут).<br>вва, последователы<br>кого.<br>вва, последователы<br>кого.<br>ется отдельный фа<br>номер бланка реги | работы<br>прот 10 заданий с кратк<br>октре.<br>инут). Вы можете самостот<br>время на выполнение зад<br>сости бука или цифр. Отве<br>Кл. Файлы заружнотся в<br>страции (бланка ответое 3 | nn<br>ffeibho<br>bhí?<br>t<br>taklino<br>èl). |             |
| Все бланая заг<br>капиллярной ручка<br>При выполнев<br>контрольных изм                                                                                     | полннотся яркими чёрным<br>я.<br>нии заданий можно пользов<br>нерительных материалов в                                                                                                    | ин чернилами.<br>заться черновиз<br>зе учитываюто                                                                                                    | Допускается испол                                                                                                    | ьзование гелевой или<br>овике, а также в тексте<br>гработы.                                                                                                    |                                               |             |
| заданий и набрать<br>1 13.1 1 1 1 1 1 1 1 1 1 1 1 1 1 1 1 1 1                                                                                              | никые вами за выполненны<br>наибольшее количество бал<br>2 - 1 - 1 1                                                                                                    | е задания, сумы<br>пов.                                                                                                    | Поле                                                                                                    | е для от                                                                                                    | BETOB                                         |             |
|                                                                                                    |                                                                                                    |                                                                                                    |                                                                                                    |                                                                                                    |                                               |             |

Номер бланка регистрации следует ввести внизу, в поле для ответов. Для этого сначала щёлкнуть там левой кнопкой мыши, потом начать ввод символов с клавиатуры.

Сравните появившийся № КИМ с номером в вашем контрольном листе. Появившийся номер дополнительных файлов с номером в КИМ. Если он не сходится, то проверьте правильность внесения цифр штрих-кода.

# Ознакомление с инструкцией

После ввода номера бланка регистрации ознакомьтесь с инструкцией по выполнению работы или вызовите справку (кнопка «?»). Используйте кнопки () и () для уменьшения и увеличения шрифта текста. Важно подобрать такой шрифт, чтобы Вам было комфортно читать. Таким же размером шрифта вам будут показаны все задания.

Используйте полосу прокрутки в окне текста для просмотра всего содержимого задания.

Инструкция для участника КОГЭ по использованию программного обеспечения для сдачи экзамена в компьютерной форме (2025)

# 3

4

### Активация экзамена

После получения указания от организаторов, что можно начинать работу, и объявления о начале экзамена, Вы можете приступить к выполнению работы. Для этого достаточно перейти к любому заданию, в результате чего начнётся обратный отсчёт времени в верхнем левом углу экрана:

| <u> 8</u> 149:59 КИМ №00083036 БР №2516000830755 |    |   |   |   |   |   | 🕞 🕞 Просмотр ответов |   |    |   |    |    |    | ľ   | ?  | _  | Х  |  |    |   |
|--------------------------------------------------|----|---|---|---|---|---|----------------------|---|----|---|----|----|----|-----|----|----|----|--|----|---|
| Дано ответов: 2/16                               | БР | 1 | 2 | 3 | 4 | 5 | 6                    | 7 | 8* | 9 | 10 | 11 | 12 | 13* | 14 | 15 | 16 |  | ÷, | € |

Если вам плохо видно какое-то из заданий, сообщите об этом организаторам.

#### Прохождение экзамена

При вводе кратких ответов в поле ответов происходит сравнение вашего ответа с возможными символами, при расхождении появляется сообщение с перечнем разрешённых для внесения на данный ответ символов. Любой ответ можно будет изменить в процессе прохождения экзамена.

Для просмотра всех введённых ответов следует нажать на кнопку «Просмотр ответов», там же будут указаны загруженные файлы.

Счётчик ответов считает все вопросы, на которые введены ответы (поле «Дано ответов: 1/34» означает, что дан ответ на 1 из 34 вопросов.

Для выполнения некоторых заданий (например, 11-14 по информатике) потребуются дополнительные файлы, некоторые требуют ответа в виде файла.

Работа с файлами производится при помощи панели файлов:

† 13.1 ↓ 13.2 ↓ † 14 ↓ † 15 ↓ † 16 ↓ ↓ Доп. файлы↓ Выгрузить

Кнопки загрузки ответов на задания становятся активными при переходе к соответствующим заданиям. Соответствующие им кнопки скачивания «↓» активны, когда дан ответ в виде загруженного файла.

Например, при выполнении заданий по информатике, в качестве ответа на задание №13 требуется загрузка файла, для чего следует перейти к заданию №13, выбрать один из вариантов (альтернатив), и загрузить при помощи нужной кнопки ответ на задание 13.1 или задание 13.2 (выполнять можно только одно из двух заданий).

После загрузки файла соответствующего задания, кнопка скачивания ( $\downarrow$ ) становится активной, а в задании появляется автоматически сформированная запись об «ответе»:

# Добавлен файл в 13.1: 2216004704150.pdf Добавлен файл в 13.2: 2216004704181.pdf

При ошибке с загрузкой файла, просто загрузите нужный. Предыдущий файл будет удалён, но действие в истории будет отображаться.

Чтобы скачать приложенные к КИМ демонстрационные файлы (например, для заданий 11-14 по информатике) воспользуйтесь кнопкой «▼ Доп. файлы ▼».

Будьте внимательны! Вас попросят указать папку, в которой сформировать демо-файлы. При выполнении данного действия все файлы будут заново вам подготовлены, после чего откроется папка с данными файлами.

| Имя            | Дата изменения   | Тип             | Размер |  |
|----------------|------------------|-----------------|--------|--|
| 퉬 Задание 11   | 02.04.2024 16:09 | Папка с файлами |        |  |
| 퉬 Задание 12   | 02.04.2024 16:09 | Папка с файлами |        |  |
| 퉬 Задание 13.1 | 02.04.2024 16:09 | Папка с файлами |        |  |
| 퉬 Задание 14   | 02.04.2024 16:09 | Папка с файлами |        |  |

Не рекомендуется вносить изменения в указанные демо-файлы. При необходимости их можно выгрузить повторно.

# Инструкция для участника КОГЭ по использованию программного обеспечения для сдачи экзамена в компьютерной форме (2025)

### Завершение экзамена

За 30 и за 5 минут до окончания экзамена вам следует перейти к «Просмотр ответов», нажав на соответствующую надпись справа вверху.

Вам будет продемонстрирована таблица с данными вами ответами и загруженными файлами, контрольными суммами. Проверьте, что вы перенесли все ответы из черновика.

На экзамене по информатике следует перенести названия и контрольные суммы файлов ответов на задания в виде файлов переписать в таблицу в бланке ответов №2 лист 1:

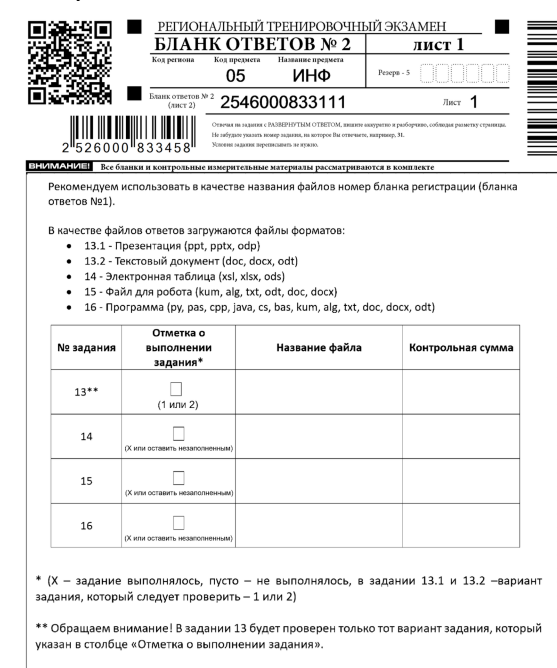

Напоминаем, что в названиях файла и в содержимом файла недопустимо указывать какиелибо ссылки на школу или ФИО участника экзамена. По окончании экзамена Вам нужно будет переписать контрольную сумму ответов на задания с 1 по 12 в соответствующее поле бланка регистрации:

Контрольная сумма — — — —

Подошедший к Вам организатор в аудитории сверит данные с окна «Просмотр ответов» и внесённые в бланки ответов данные, заверит подписью корректность перенесённой информации.

На экзамене по информатике вам предложат подписаться в ведомости ИКТ-05-01.

| N⁰ | Номер КИМ       | 13.1 | 13.2 | 14 | 15.1 | 16 | Подпись участника |  |  |
|----|-----------------|------|------|----|------|----|-------------------|--|--|
| 1  | 0 0 3 5 0 2 3 9 | X    |      | X  |      | X  | Подпись           |  |  |

Внимательно сверьте данные о контрольной сумме и отметках о выполнении задний в бланке ответов №2 лист 1 и сделанными отметками о выполнении заданий 13.1, 13.2, 14, 15.1, 16 в форме ИКТ-5.1.

Далее у вас примут черновики и бланки, пересчитают их и предложат поставить свою подпись в форме 05-02.

Ответы, записанные в черновики, включая черновики КОГЭ, не обрабатываются и не учитываются.

Желаем удачи!